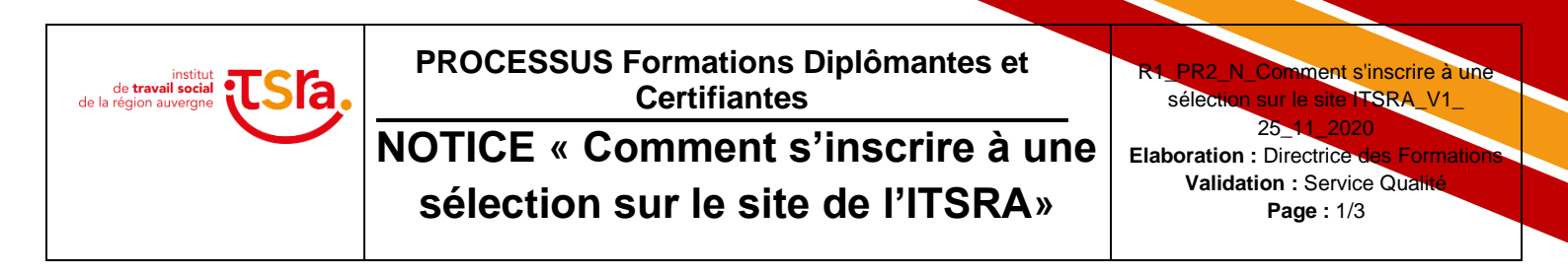

# Connexion à partir du site internet de l'ITSRA :

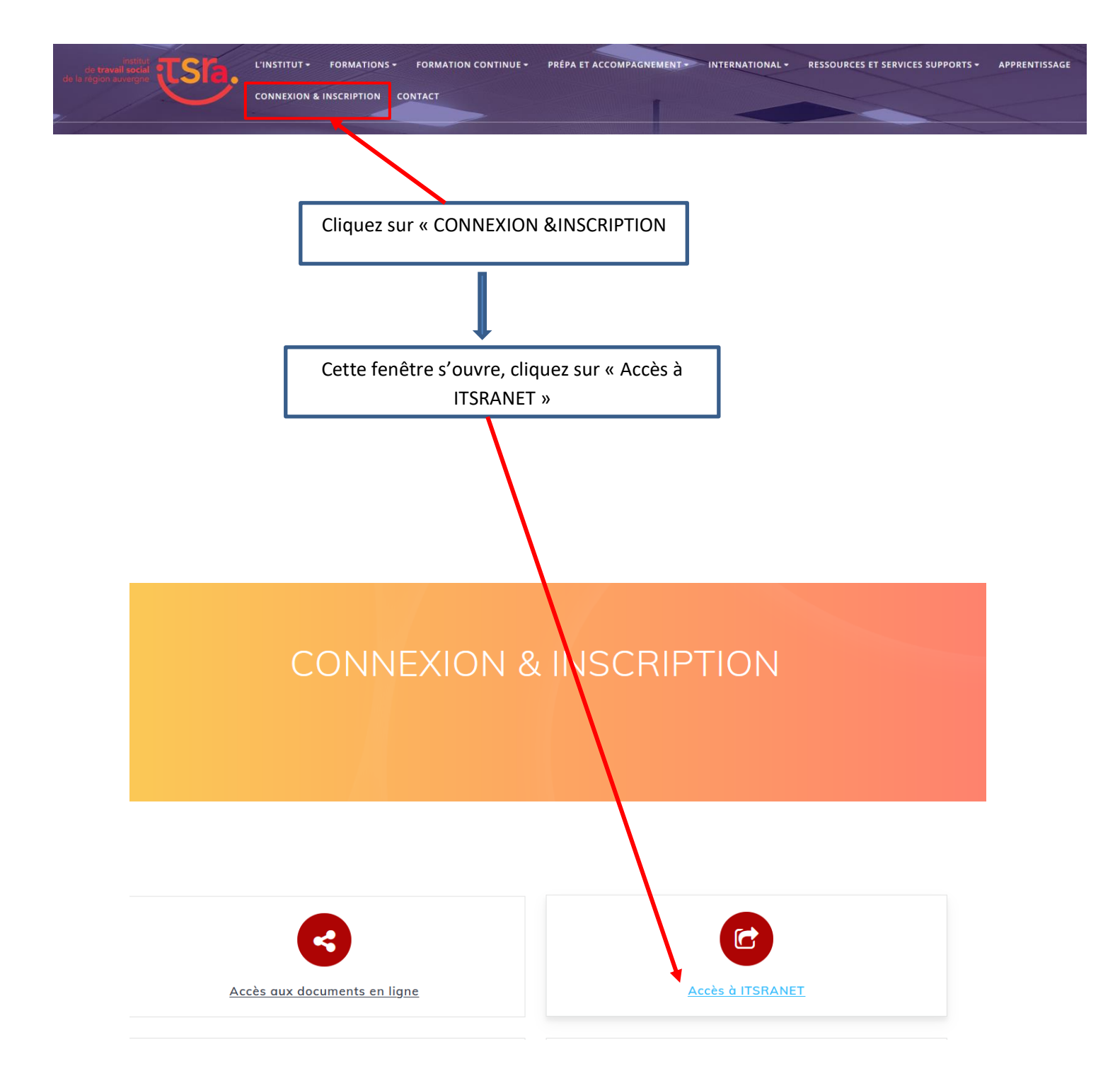

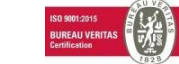

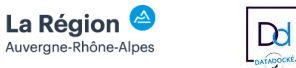

| Bienvenue dans votre espace !                                            | Cliquez              |
|--------------------------------------------------------------------------|----------------------|
| Identifiant                                                              | sur : « S'inscrire à |
| Mot de passe                                                             | une formation ».     |
| Connexion                                                                |                      |
| Réinitialiser mon mot de passe  Accéde un informations sans se connecter |                      |
| Sinscrire à une formation                                                |                      |

Cette fenêtre s'ouvre.

Complétez le plus rigoureusement possible les champs demandés, puis cliquez sur : « Valider ma saisie »

1

| 😉 Débuter avec Firefox 🛛 📒 RTA Lesson 1 : conseil |                                              |                                    |
|---------------------------------------------------|----------------------------------------------|------------------------------------|
| an appendiced TSIa.                               | ≡ /                                          |                                    |
| Contacts >                                        | Informations générales                       |                                    |
|                                                   | Prénom*                                      |                                    |
|                                                   | Nom de naissance                             |                                    |
|                                                   | Sexe                                         | O Masculin O Féminin O Non-binaire |
|                                                   | Date de naissance                            |                                    |
|                                                   | Adresse*                                     | N°                                 |
|                                                   |                                              | Rue*                               |
|                                                   |                                              | Compléments                        |
|                                                   |                                              | Ville* Code postal ~               |
|                                                   |                                              | Région                             |
|                                                   | Email *                                      | ajouter une coordonnée             |
|                                                   | ✓ Valider ma saisie ♦ Annuler ♦ J'ai déjà un | r compte : m'authentifier          |

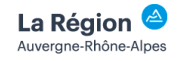

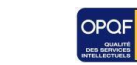

Dd

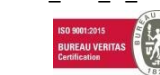

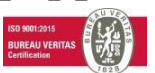

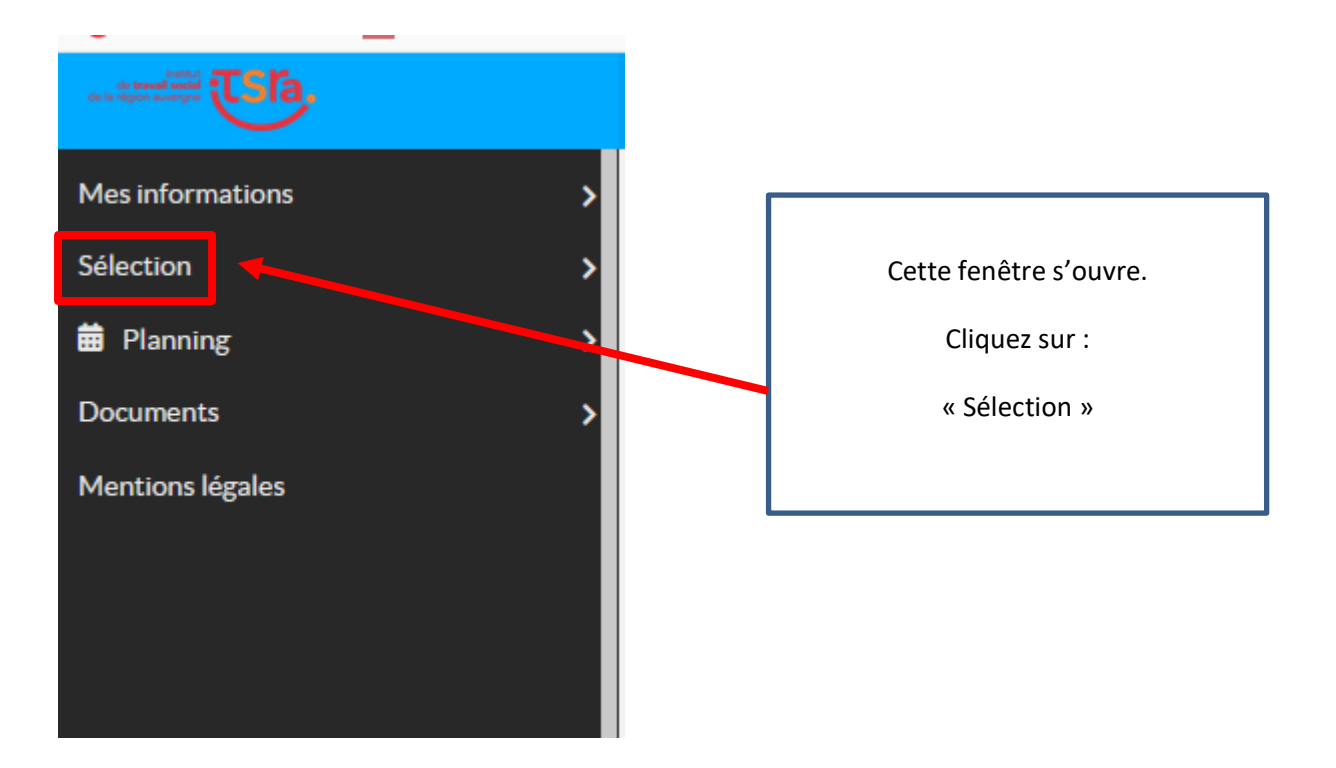

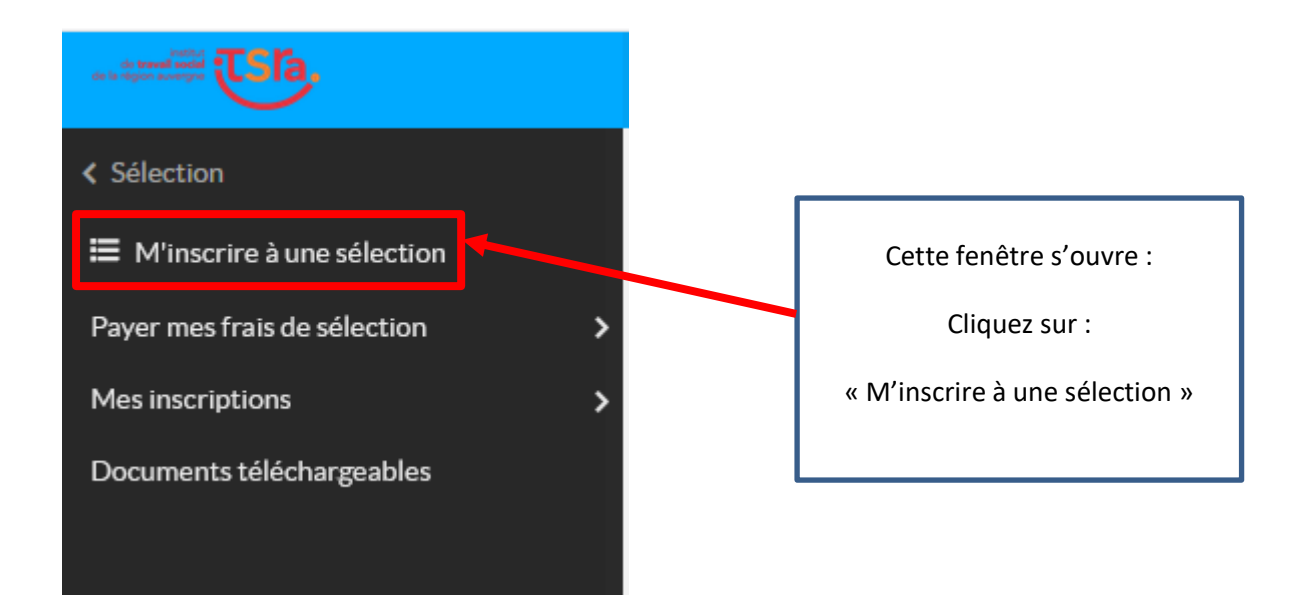

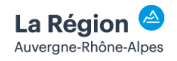

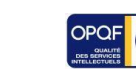

Dd

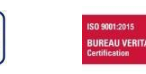

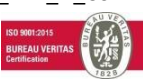

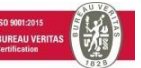

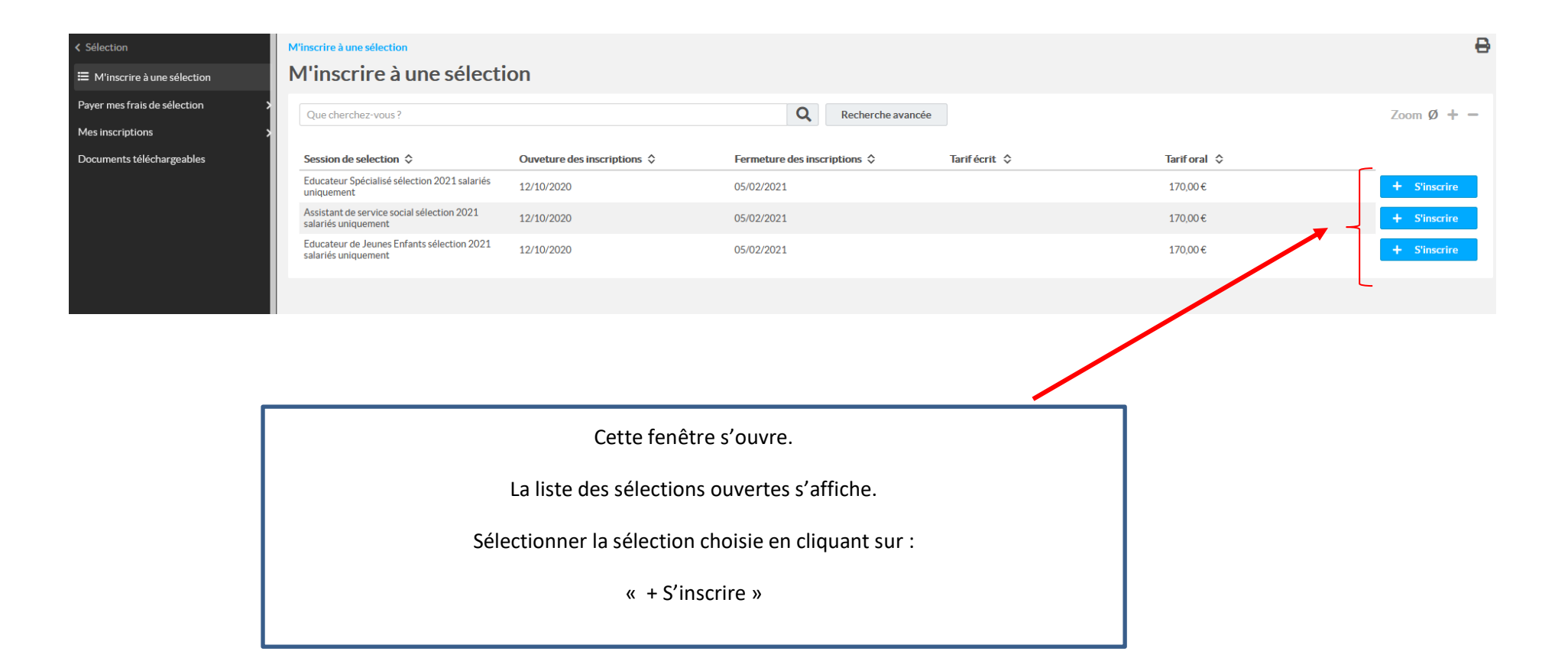

# Commencez la saisie des informations vous concernant

1) Votre état civil (finaliser la saisie de votre état civil)

| an a spectra and TSA.                    | ≡                                         |               |  |
|------------------------------------------|-------------------------------------------|---------------|--|
| < Mes inscriptions                       | Mes inscriptions en cours de saisie 🖒     |               |  |
| Compléter un dossier en cours            | Mes inscriptions en cours de saisie       |               |  |
| Mes dossiers complets non<br>modifiables | Moniteur Educateur selection rentrée 2021 |               |  |
|                                          | Etat civil                                |               |  |
|                                          | Nom *                                     | DUPOND-DURAND |  |
|                                          | Nom de naissance                          |               |  |
|                                          | Prénom *                                  | Martin        |  |
|                                          | Date naissance                            | 01/10/2003    |  |

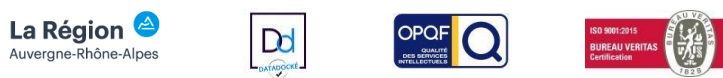

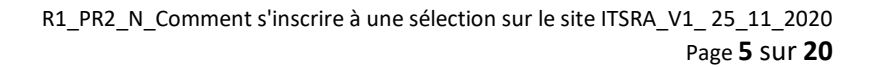

# 2) Votre situation actuelle

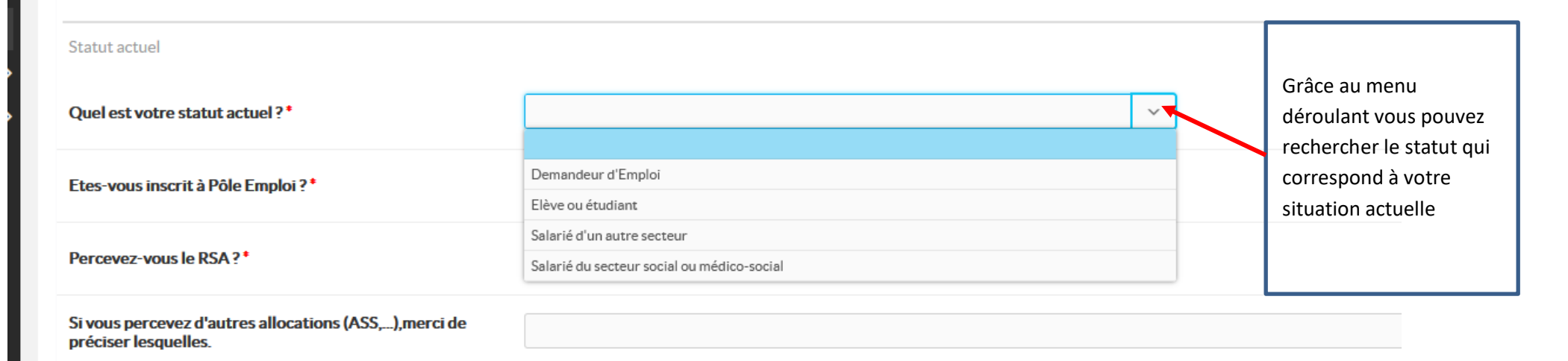

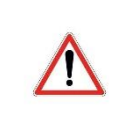

Les candidats ayant un statut salarié devront obligatoirement télécharger le document « Justificatif Statut salarié », le faire remplir et signer à leur employeur et le déposer dans les documents à joindre au dossier (cette étape sera décrite en page suivante de cette notice).

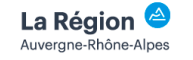

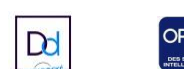

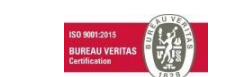

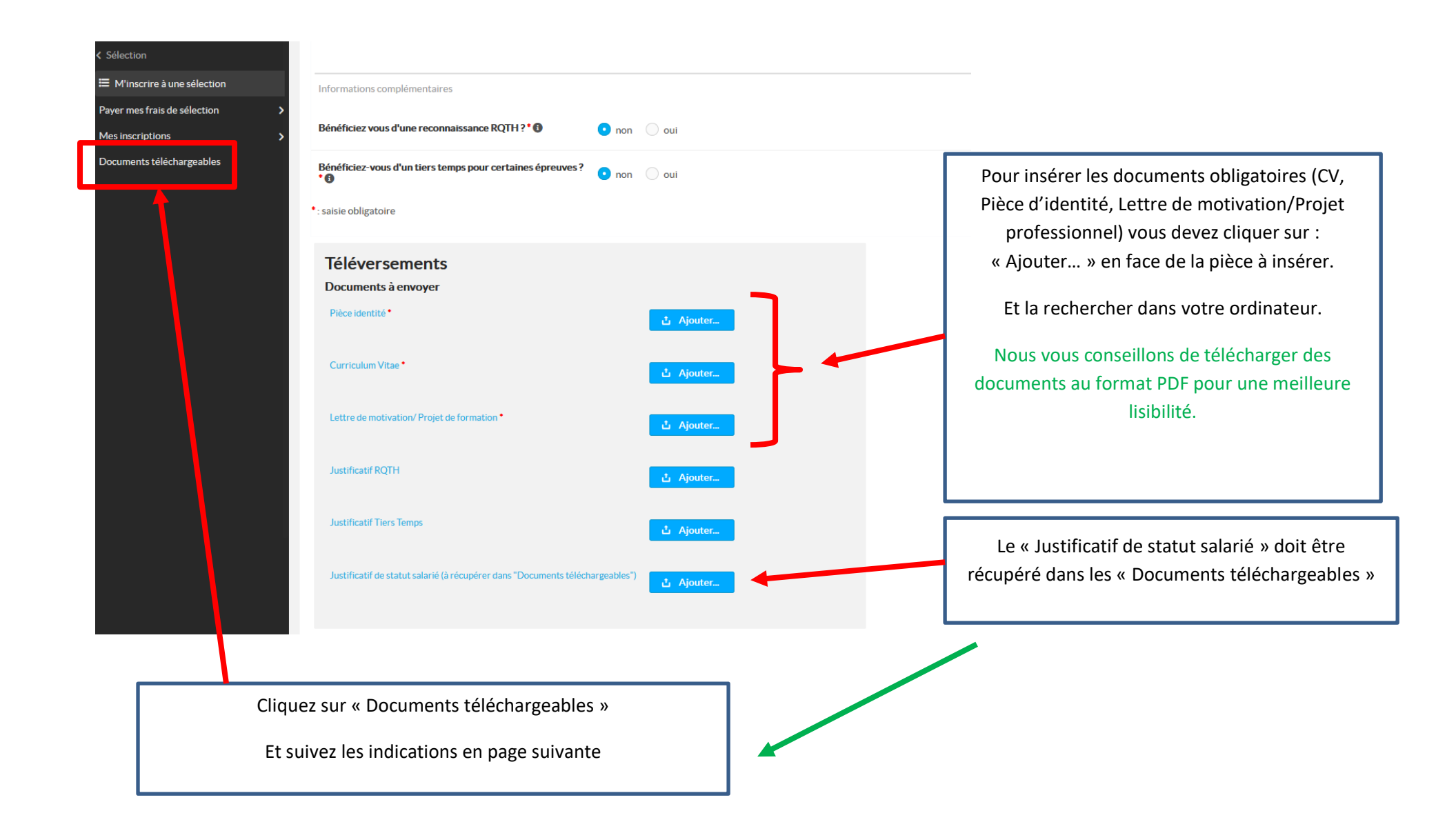

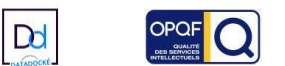

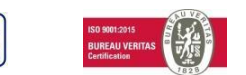

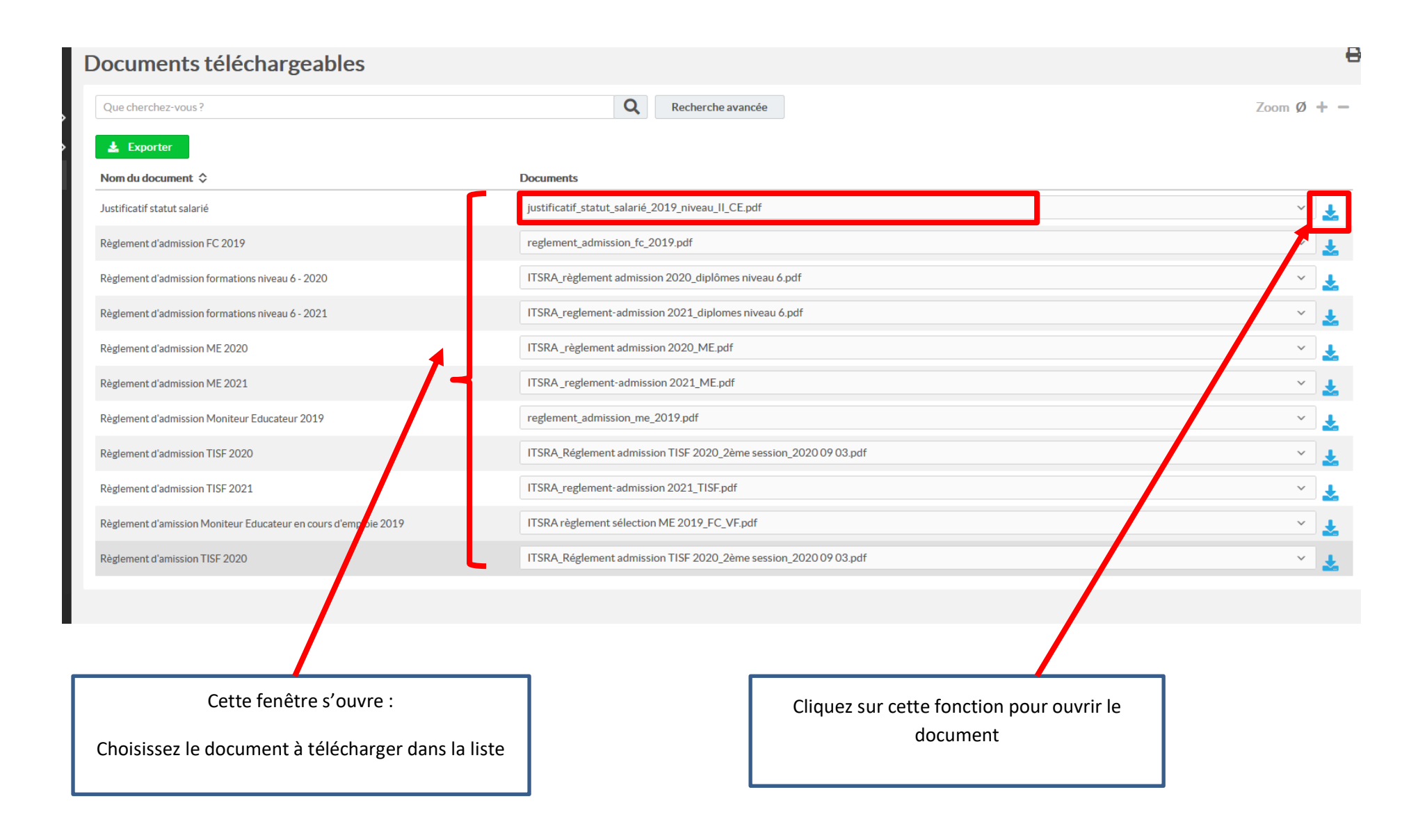

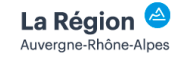

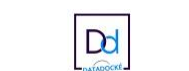

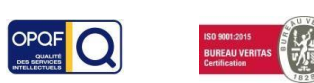

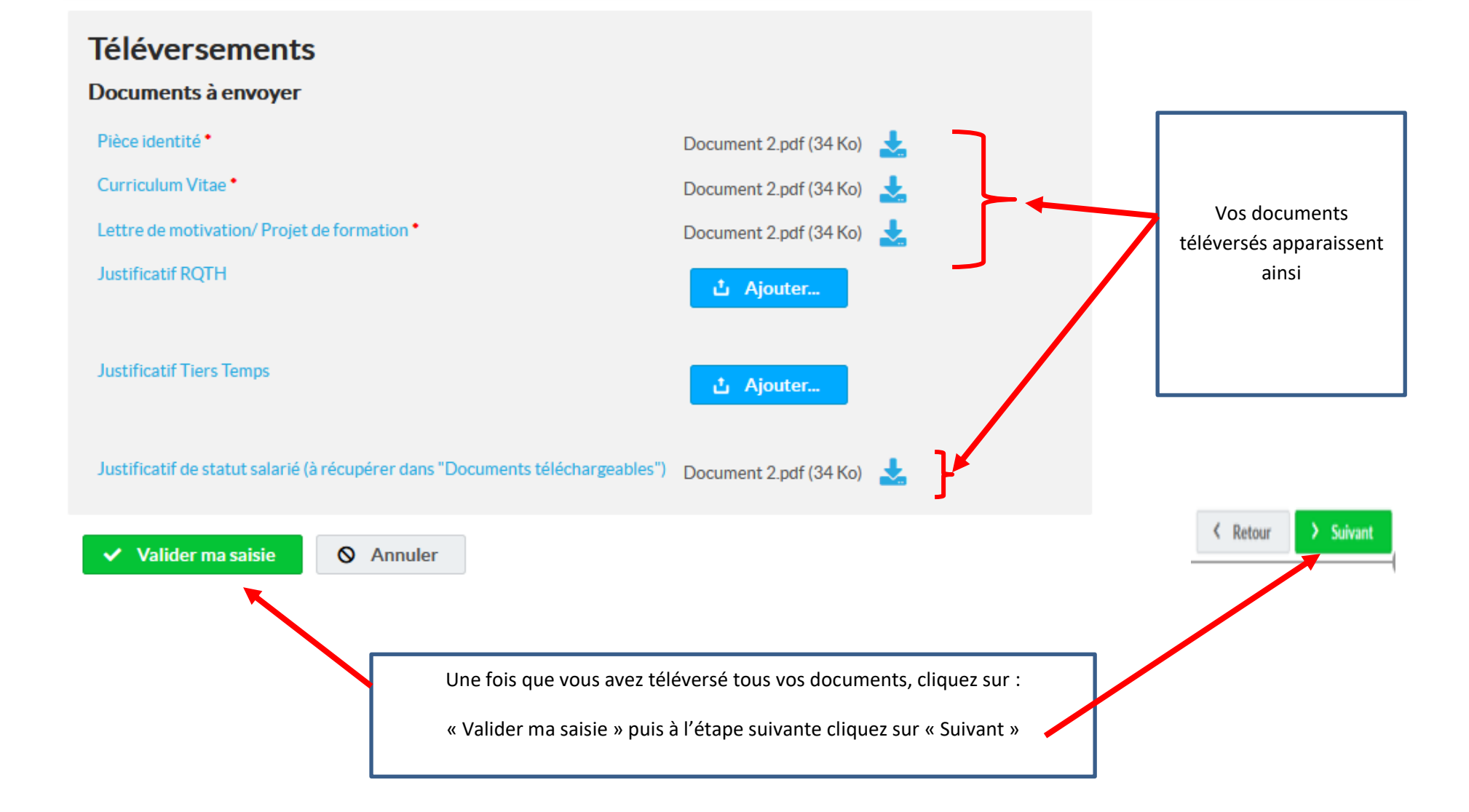

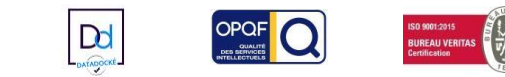

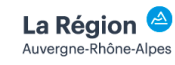

# 3) Vos diplômes

| Intitulé du diplôme                                                                        | Baccalaureat L                                                                |                                               |                                                                                        |
|--------------------------------------------------------------------------------------------|-------------------------------------------------------------------------------|-----------------------------------------------|----------------------------------------------------------------------------------------|
| Etat du diplôme                                                                            | Obtenu                                                                        |                                               | Remplissez les rubriques et<br>téléchargez votre diplôme (de                           |
| Niveau                                                                                     |                                                                               | ~                                             | préférence en PDF)                                                                     |
| Date d'obtention                                                                           | Autres BEP, CAP, ou fin 2nde ou 1ère                                          | ^<br>                                         |                                                                                        |
|                                                                                            | Baccalauréat<br>BEP Accompagnement, soins et services à la personne (ASSP), f | BEP Carrières Sanitaire et Sociale            |                                                                                        |
| Insérer obligatoirement la copie de votre diplôn                                           | BEPA Services aux personnes<br>BEPC (niveau ou diplôme)                       |                                               |                                                                                        |
| • : saisie obligatoire                                                                     | BTS<br>CAPA Services en milieu rural                                          | v                                             |                                                                                        |
| Téléversements<br>Documents à envoyer<br>Diplome (ou certificat pour les diplomes en cours | d'obtention)* 🕹 Ajouter                                                       |                                               |                                                                                        |
| ✓ Valider ma saisie 🛇 Annuler                                                              |                                                                               |                                               | < Retour > Suivant                                                                     |
|                                                                                            | et cliquez sur :<br>« Valider ma saisie »                                     | Si vous n'avez pas d<br>alors sur « Suivant » | <b>d'autre diplôme à renseigner</b> , cliquez<br>». Sinon suivez les indications de la |

### 1 Informations sauvegardées.

| Intitulé du diplôme Baccalauréat série L                                                                                                    |                                                                                                    |
|----------------------------------------------------------------------------------------------------|----------------------------------------------------------------------------------------------------|
| Etat du diplôme Obtenu                                                                                                    | 1 <sup>er</sup> cas :                                                                                                    |
| Niveau Baccalauréat                                                                                                    |                                                                                                    |
| Date d'obtention 30/06/2006                                                                                                    | vous n'avez pas d'autre diplome a<br>renseigner                                                                                                    |
| Insérer obligatoirement la copie de votre diplôme                                                                                                    | Vous cliquez sur « Suivant »                                                                                                    |
| Téléversements         Documents à envoyer         Diplome (ou certificat pour les diplomes en cours d'obtention)         Document 2.pdf (35 Ko)              |                                                                                                    |
| Modifier  + Ajouter                                                                                                    | Ketour Suivant                                                                                                    |
| <b>2</b> <sup>ème</sup> cas :<br>vous avez un autre diplôme à renseigner<br>Vous cliquez sur : « + Ajouter »<br>Et vous répétez les indications de la page 10 | ATTENTION : Vous devez OBLIGATOIREMENT téléverser un document mêm<br>si vous ne possédez pas de diplôme.<br>Nous vous conseillons d'inscrire sur une feuille la mention suivante : « Ne<br>possède pas de diplôme » et téléverser ce document. |

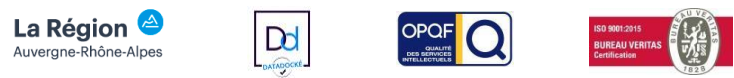

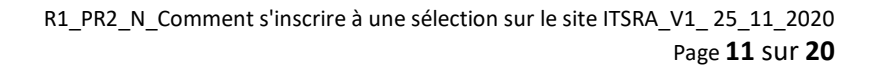

# 4) Vos expériences professionnelles

| de transferrar TSIA.         |                                                                                                    |
|------------------------------|----------------------------------------------------------------------------------------------------|
| < Séléction                  | M'inscrire à une selection > Adresse et coordonnées > Mes diplomes > Mes expériences professionnelles >                                |
| H'inscrire à une séléction   | Mes expériences professionnelles                                                                                                    |
| Payer mes frais de séléction |                                                                                                    |
| Mes inscriptions             |                                                                                                    |
| Documents téléchargeables    | Date de début (JJ/MM/AAAA)                                                                                                    |
|                              | Date de fin (JJ/MM/AAAA)                                                                                                    |
|                              | Type de contrat                                                                                                    |
|                              | Entité (Entreprise, Association)                                                                                                    |
|                              | Poste occupé                                                                                                    |
|                              | Missions                                                                                                    |
|                              | Veuillez joindre un justificatif à votre experience professionnelle (Attestation, convention).  • : saisie obligatoire                 |
|                              | Téléversements<br>Documents à envoyer                                                                                                  |
|                              | Valider ma saisie Annuler                                                                                                    |
|                              | et cliquez sur :<br>« Valider ma saisie » si vous n'avez pas d'autres expériences à<br>renseigner. Sinon suivez les étapes en page 13. |
|                              | R1_PR2_N_Comment s'inscrire a une selection sur le site ITSRA_V1_25_11_                                                                |

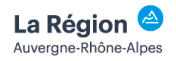

DATADOCKE

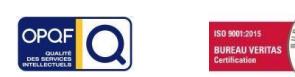

| Séléction                    | M'inscrire à une selection > Adresse et coordonnées > Mes                                                | iplomes > Mes expériences professionnelles > Validation dossier |                                      |
|------------------------------|----------------------------------------------------------------------------------------------------|-----------------------------------------------------------------|--------------------------------------|
| M'inscrire à une séléction   | Mes expériences professionnel                                                                            | les                                                             |                                      |
| Payer mes frais de séléction |                                                                                                    |                                                                 |                                      |
| Mes inscriptions             | Aucune modification n'a été faite.                                                                       |                                                                 |                                      |
| Documents téléchargeables    |                                                                                                    |                                                                 |                                      |
|                              | Date de début (JJ/MM/AAAA)                                                                               | 02/01/2001                                                      |                                      |
|                              | Date de fin (JJ/MM/AAAA)                                                                                 | 30/12/2002                                                      | 1 <sup>er</sup> cas :                |
|                              | Type de contrat                                                                                          | CDD                                                             | Vous n'avez pas d'autre expérience : |
|                              | Entité (Entreprise, Association)                                                                         | Les Restos du coeur                                             |                                      |
|                              | Poste occupé                                                                                             | BENEVOLE                                                        | Vous cliquez sur : « Suivant »       |
|                              | Missions                                                                                                 | Collecte de denrées - distribution pour les bénéficiaires -     |                                      |
|                              | Veuillez joindre un justificatif à votre experience professionnelle (Attestation, convention).           |                                                                 |                                      |
|                              | Téléversements<br>Documents à envoyer<br>Certificat de travail ou autre document pouvant justifier de vo |                                                                 |                                      |
|                              | 😰 Modifier 🕂 Ajouter                                                                                     |                                                                 | < Retour > Suivant                   |
| Vous avez une aut            | <b>2<sup>ème</sup> cas</b> :<br>re expérience à renseigner                                               |                                                                 |                                      |

Vous cliquez sur : « + Ajouter » Et vous répétez les indications de la page 12

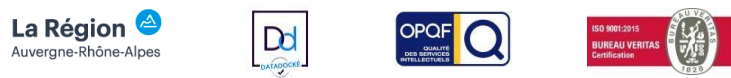

## Une fois que vous avez renseigné toutes les rubriques vous arrivez sur cette page

### Vous avez alors deux possibilités

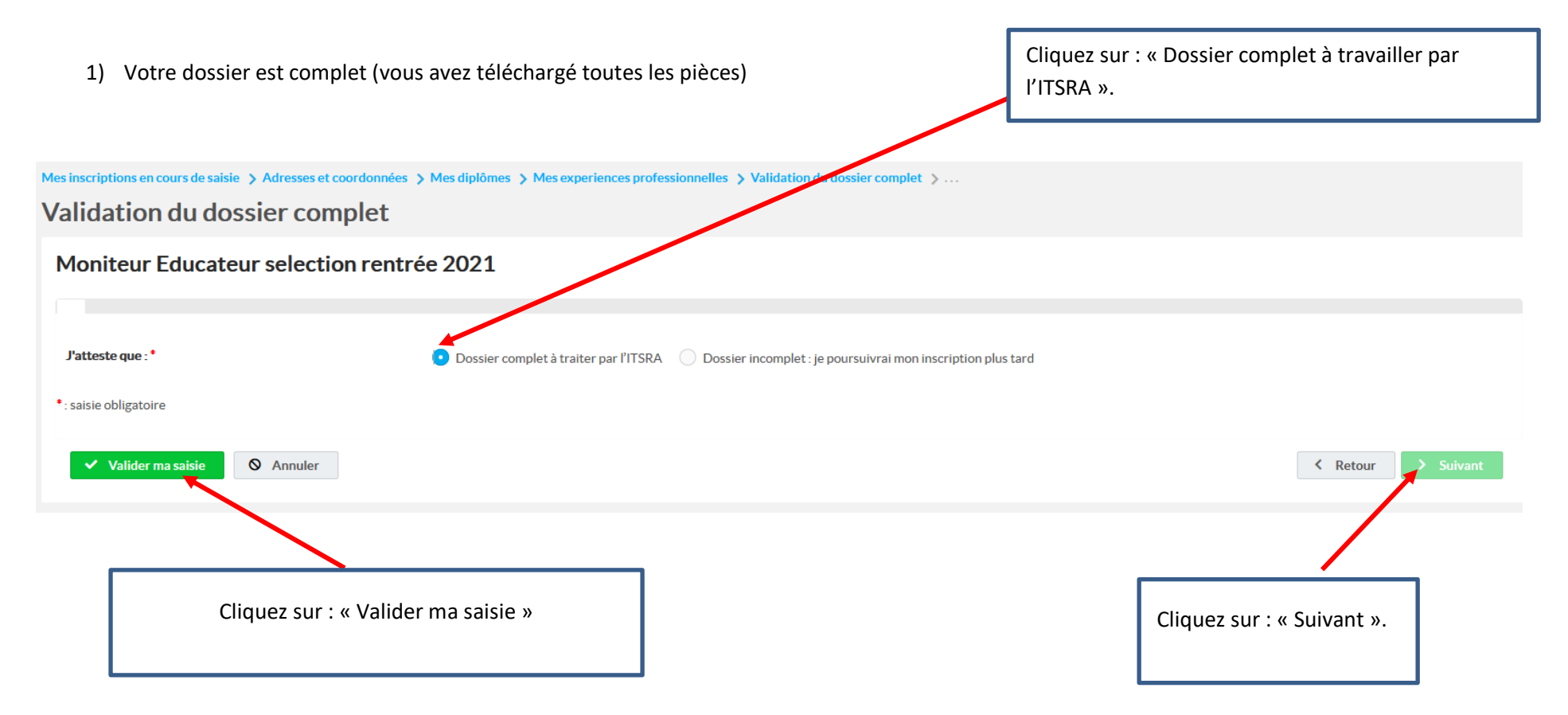

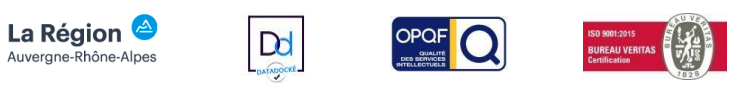

Cette fenêtre s'ouvre : Vous êtes informé que :

- ↓ Votre dossier va être étudié par le service sélection de l'ITSRA.
- 4 Vous serez informé de sa validation par courriel ainsi que des modalités de paiement.

Mes inscriptions en cours de saisie > Adresses et coordonnées > Mes diplômes > Mes experiences professionnelles > Validation du dossier complet > Fin de l'inscription

### Fin de l'inscription

#### Merci d'avoir complété votre inscription.

#### Si votre dossier est complet :

Il va être étudié par le service sélection

Vous serez informé de sa validation par courriel ainsi que les modalités de paiement.

#### Si votre dossier est incomplet :

Veuillez le compléter avant la date de clôture des inscriptions via le menu "Mes inscriptions".

Il sera traité, par le service sélection, une fois que vous l'aurez attesté complet.

< Retour

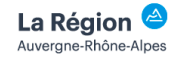

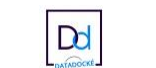

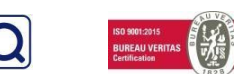

### 2) Votre dossier n'est pas complet :

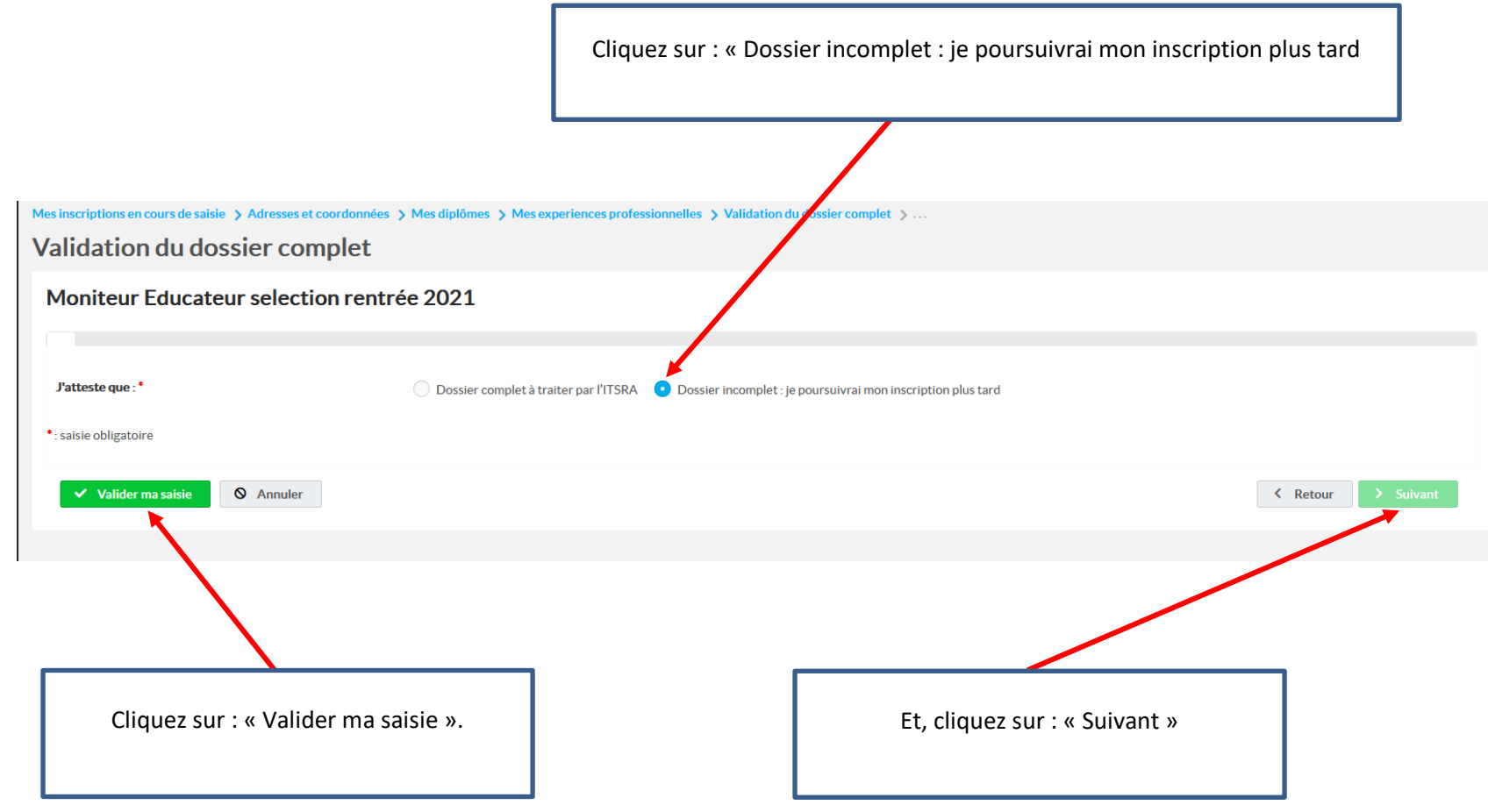

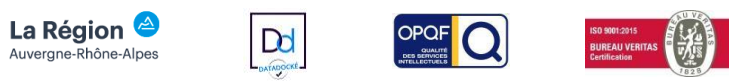

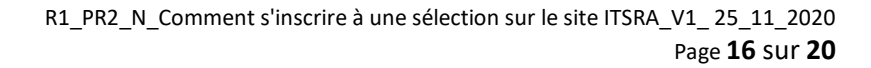

### Vous êtes informé que :

+ vous pouvez compléter votre inscription avant la date de clôture des inscriptions.

4 que le service sélection traitera votre dossier une fois que vous l'aurez attesté complet

Mes inscriptions en cours de saisie > Adresses et coordonnées > Mes diplômes > Mes experiences professionnelles > Validation du dossier complet > Fin de l'inscription

### Fin de l'inscription

#### Merci d'avoir complété votre inscription.

#### Si votre dossier est complet :

Il va être étudié par le service sélection.

Vous serez informé de sa validation par courriel ainsi que les modalités de paiement.

#### Si votre dossier est incomplet :

Veuillez le compléter avant la date de clôture des inscriptions via le menu "Mes inscriptions".

Il sera traité, par le service sélection, une fois que vous l'aurez attesté complet.

Ketour

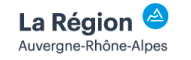

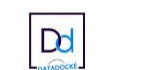

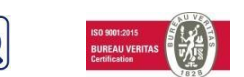

# Compléter la saisie de l'inscription :

Si vous n'avez pas terminé la saisie de votre inscription, vous devez retourner sur le site de l'ITSRA.

Reprendre les étapes de la page 1 de ce tutoriel pour arriver à cette fenêtre

|                                                                                | Saisissez votre                                                                         |
|--------------------------------------------------------------------------------|-----------------------------------------------------------------------------------------|
| Bienvenue dans votre espace !                                                  | de l'inscription .                                                                      |
| Identifiant Mot de passe                                                       | Et cliquez sur<br>« Réinitialiser mon                                                   |
| Connexion                                                                      | mot de passe »                                                                          |
|                                                                                |                                                                                         |
| Réinitialiser mon mot de passe Accéder aux informations sans se connecter      |                                                                                         |
| S'inscrire à une formation                                                     |                                                                                         |
|                                                                                |                                                                                         |
|                                                                                | Cette fenêtre s'ouvre :                                                                 |
| Réinitialiser mon mot de passe                                                 | saisissez votre adresse<br>mail indiquée lors de<br>votre 1 <sup>ère</sup> connexion ». |
| ← Retour à la page de connexion                                                |                                                                                         |
| Saisissez votre e-mail *                                                       |                                                                                         |
|                                                                                |                                                                                         |
|                                                                                |                                                                                         |
| Puis cliquez sur « M'envoyer un lien de réinitialisation de mon mot de passe » |                                                                                         |

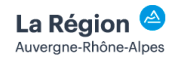

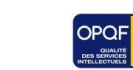

Dd

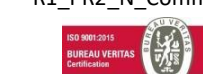

| Réinitialiser mon mot de passe                                                                                                    |                                          |  |  |
|----------------------------------------------------------------------------------------------------|------------------------------------------|--|--|
| ← Retour à la page de connexion                                                                                                    |                                          |  |  |
| In mail vient d'être envoyé à l'adresse fournie. Veuillez suivre ce lien pour votre mot de passe           Saisissez votre e-mail *         salioui.itsra@gmail.com                                                                                                    | réinitialiser                            |  |  |
| M'envoyer un lien de réini ialisation de mon mot de passe                                                                                                    |                                          |  |  |
| Cette fenêtre s'ouvre vous indiquant qu'un mail vient de vous être                                                                                                    | envoyé.                                  |  |  |
| Ouvrez le message reçu dans votre boite mail et cliquez sur le lien. La fenêtre suivante<br>s'ouvre                                                                                                    |                                          |  |  |
| Réinitialiser mon mot de passe                                                                                                    |                                          |  |  |
| <ul> <li>✓ Retour à la page de connexion</li> <li>Votre nouveau mot de l'asse doit être d'une longueur d'au moins 6 caractères.</li> <li>Votre nouveau mot d'opasse doit contenir au moins une lettre alphabétique minuscule (lettres entre 'a' et 'z' non arientuées).</li> <li>Your new passwor must include at least one upper case letter (letters between 'A' and 'Z', without accents)</li> <li>Votre nouveau not de passe doit contenir au moins un chiffre ou un caractère de ponctation parmi ceux-là a'l*#\$%&amp;'()*+,-f;;&lt;=&gt;?@[\]^`[]~</li> </ul> | Renseignez votre nouveau<br>mot de passe |  |  |
| Nouveau mot de basse * Confirmation * Réinitialiser mon mot de passe                                                                                                    |                                          |  |  |
| Cliquez sur « Retour à la page de connexion »                                                                                                    |                                          |  |  |
| Et cliquez sur « Retour à la page de connexion »                                                                                                    |                                          |  |  |

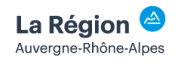

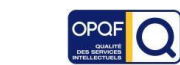

DATADOCKE

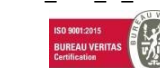

| Bienvenue dans votre espace !                                    |                                                          |
|------------------------------------------------------------------|----------------------------------------------------------|
| Identifiant                                                      |                                                          |
| Mot de passe                                                     | Renseignez de nouveau vos<br>identifiant et mot de passe |
| Connexion                                                        | et cliquez sur                                           |
|                                                                  | « Connexion »                                            |
| Réinitialiser mon mot de passe Transformations sans se connecter |                                                          |
| S'inscrire à une formation                                       |                                                          |
|                                                                  |                                                          |
|                                                                  |                                                          |

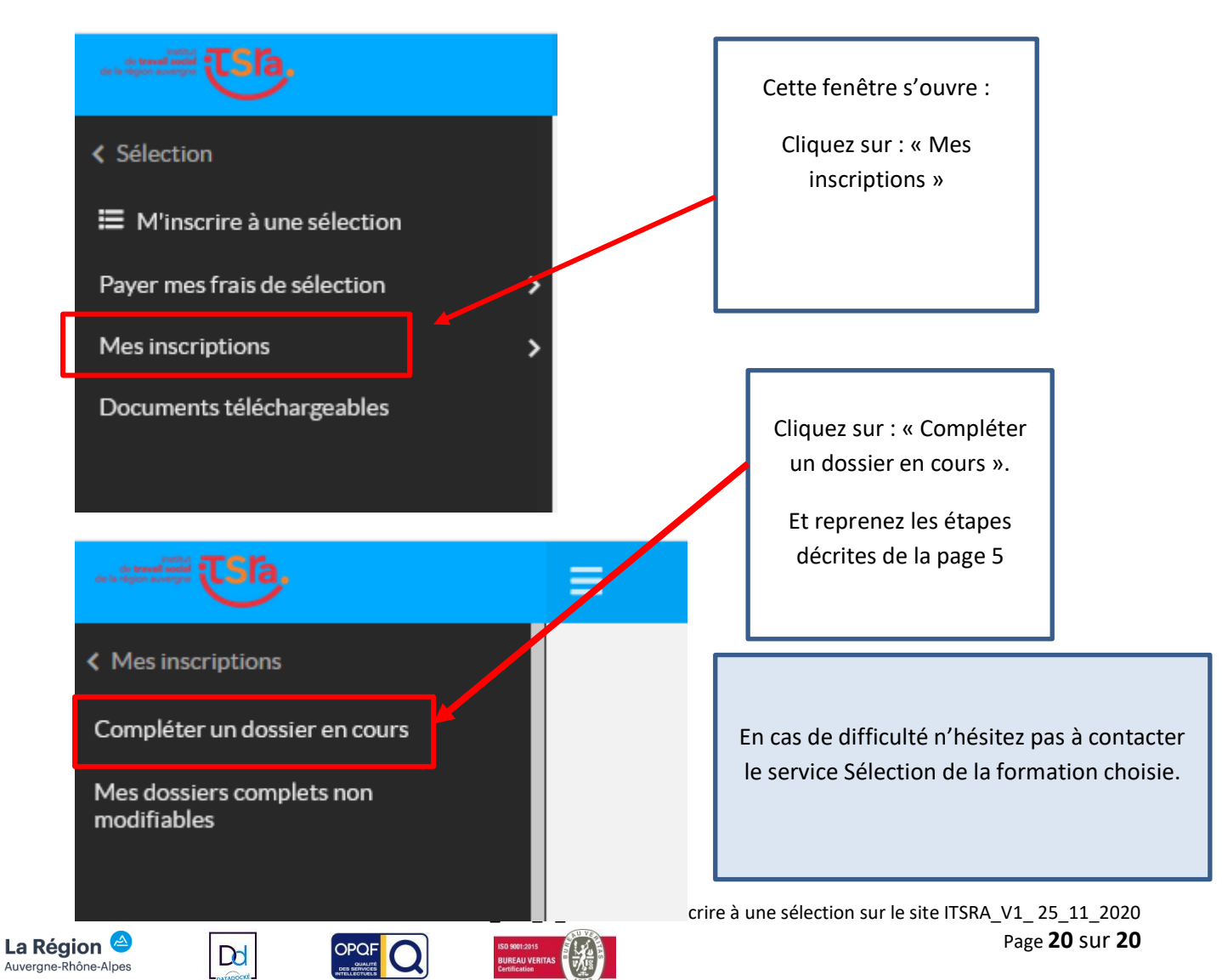